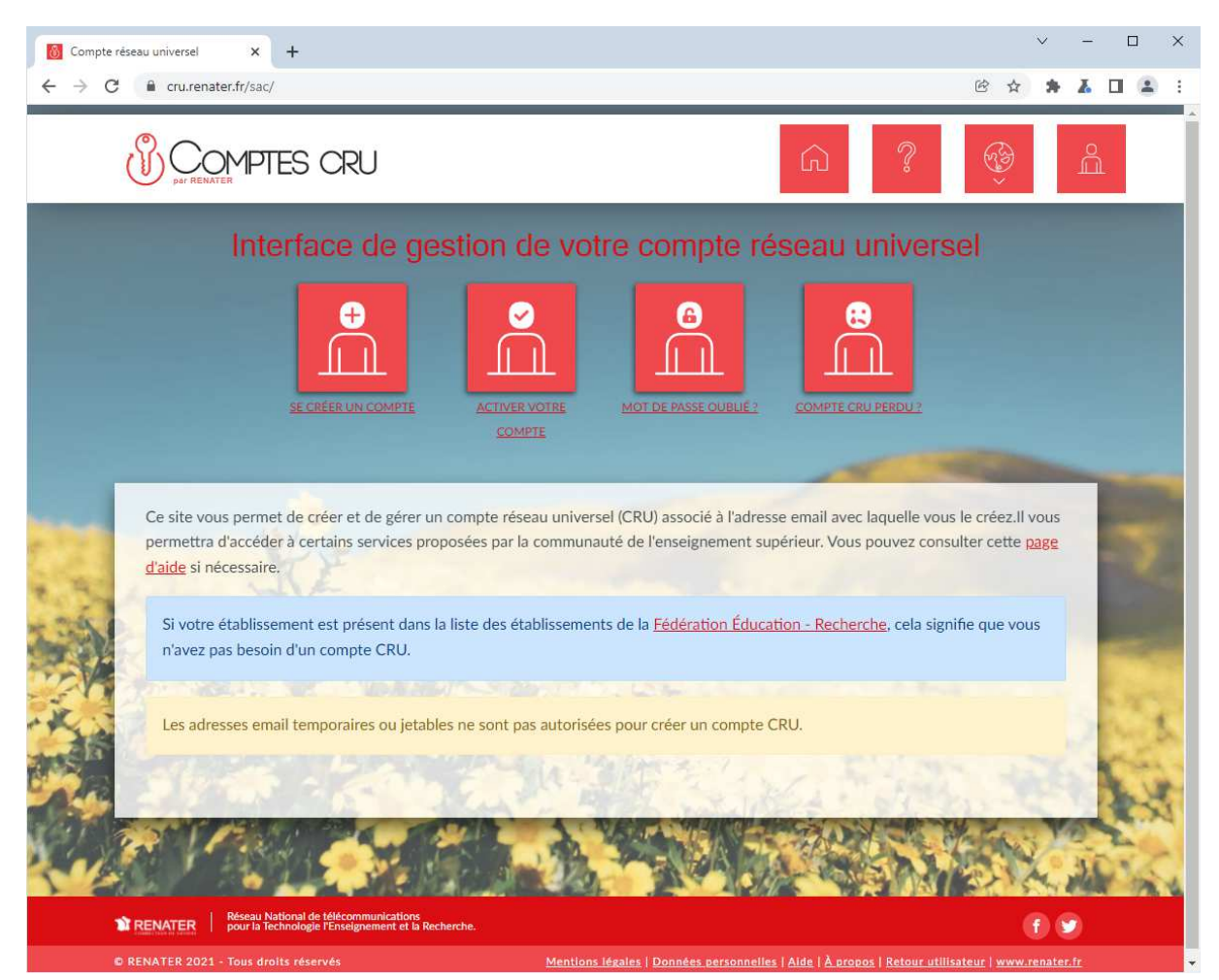

Première étape création d'un compte CRU (Compte Réseau Universel)

Cliquer sur SE CRÉER UN COMPTE et compléter le formulaire :

| Compte réseau universel | x +                                                                                                    | ¢ ↔ | ~ | -<br> |                | × |
|-------------------------|----------------------------------------------------------------------------------------------------|-----|---|-------|----------------|---|
| COMPTES CRU REMATER     |                                                                                                    |     |   |       |                |   |
|                         | SE CRÉER UN COMPTE ACTIVER VOTRE MOT DE PASSE OURLIE 2 COMPTE CRU PERDU 2                                                                                                    |     |   |       |                |   |
|                         | Création d'un compte   Renseignez les champs ci-dessous pour créer votre compte. Les champs marqués * sont obligatoires. Les adresses email temporaires ou jetables ne sont pas autorisées.   ARESSE EMAIL*   PRÉNOM*   PRÉNOM*   CHOIX DE LA LANGUE DU COMPTE   Français   Valider Annuer |     |   |       | and Television |   |

Vous recevrez sur l'adresse mail déclarée une demande de validation.

Une fois validé le compte est actif.

A priori pour le premier mot de passe il faut ensuite cliquer sur « Mot de passe oublié », qui renvoie à l'adresse mail un lien pour saisir le mot de passe !

Une fois le mot de passe validé, Connectez-vous ensuite sur Nextcloud.inrae.fr

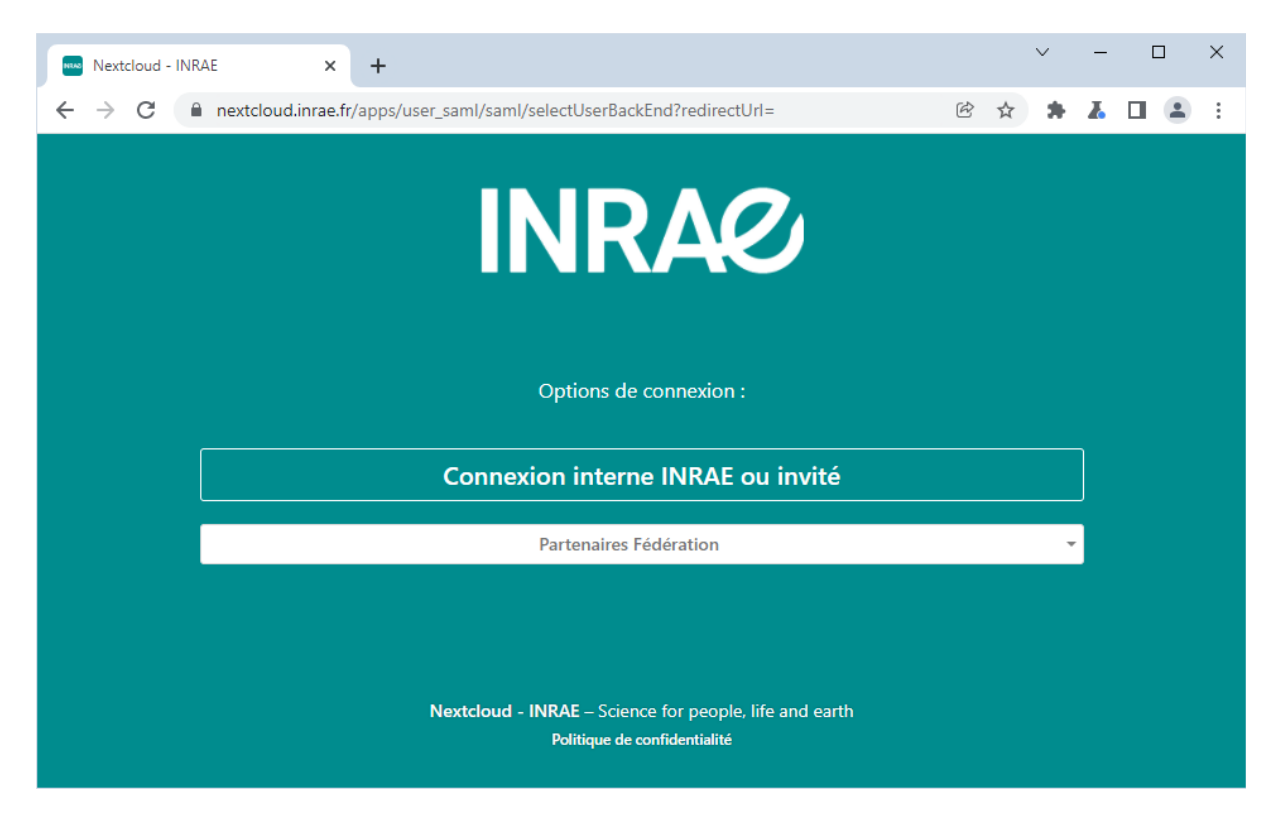

Cliquer sur Partenaires Fédération

Dans la liste qui apparait taper CRU, et sélectionner ensuite Compte CRU.

La fenêtre suivante s'ouvre :

| 🔞 Service d'authentification des cor x +                                                                                                    |                                                              |                    |  |  |  |  |
|----------------------------------------------------------------------------------------------------|--------------------------------------------------------------|--------------------|--|--|--|--|
| $\leftarrow$ $\rightarrow$ C $($ cru.renater.fr/cas/login?service=https%3A%2F%                                                                       | 2Fcru.renater.fr%2Fidp%2FAuthn%2FExternal%3Fconversation%3De | 21s1%2 🖻 🖈 🛧 🗖 😩 : |  |  |  |  |
| Service d'authentification                                                                                                    |                                                              |                    |  |  |  |  |
| Vous souhaitez accéder à Fournisseur d'identité des comptes CRU 🚯                                                                                    |                                                              |                    |  |  |  |  |
| ADRESSE EMAIL                                                                                                    | Votre compte CRU                                             |                    |  |  |  |  |
|                                                                                                    | See Créer votre compte                                       |                    |  |  |  |  |
| MOT DE PASSE                                                                                                    | Activer votre compte                                         |                    |  |  |  |  |
|                                                                                                    | Besoin d'aide ?                                              |                    |  |  |  |  |
| Ne pas enregistrer mon identifiant                                                                                                    | (I) COMPTES CRU                                              |                    |  |  |  |  |
| Se connecter                                                                                                    |                                                              | par RENATER        |  |  |  |  |
| Mot de passe perdu ?                                                                                                    |                                                              |                    |  |  |  |  |
| Compte CRU perdu ?                                                                                                    |                                                              |                    |  |  |  |  |
| Pour des raisons de sécurité, veuillez vous<br>déconnecter et fermer votre navigateur lorsque vous<br>avez fini d'accéder aux services authentifiés. |                                                              |                    |  |  |  |  |
|                                                                                                    |                                                              |                    |  |  |  |  |
|                                                                                                    |                                                              |                    |  |  |  |  |
| © RENATER 2021 - Tous droits réservés                                                                                                    |                                                              |                    |  |  |  |  |

Saisissez vos identifiants, puis validez la demande sur la protection des données.

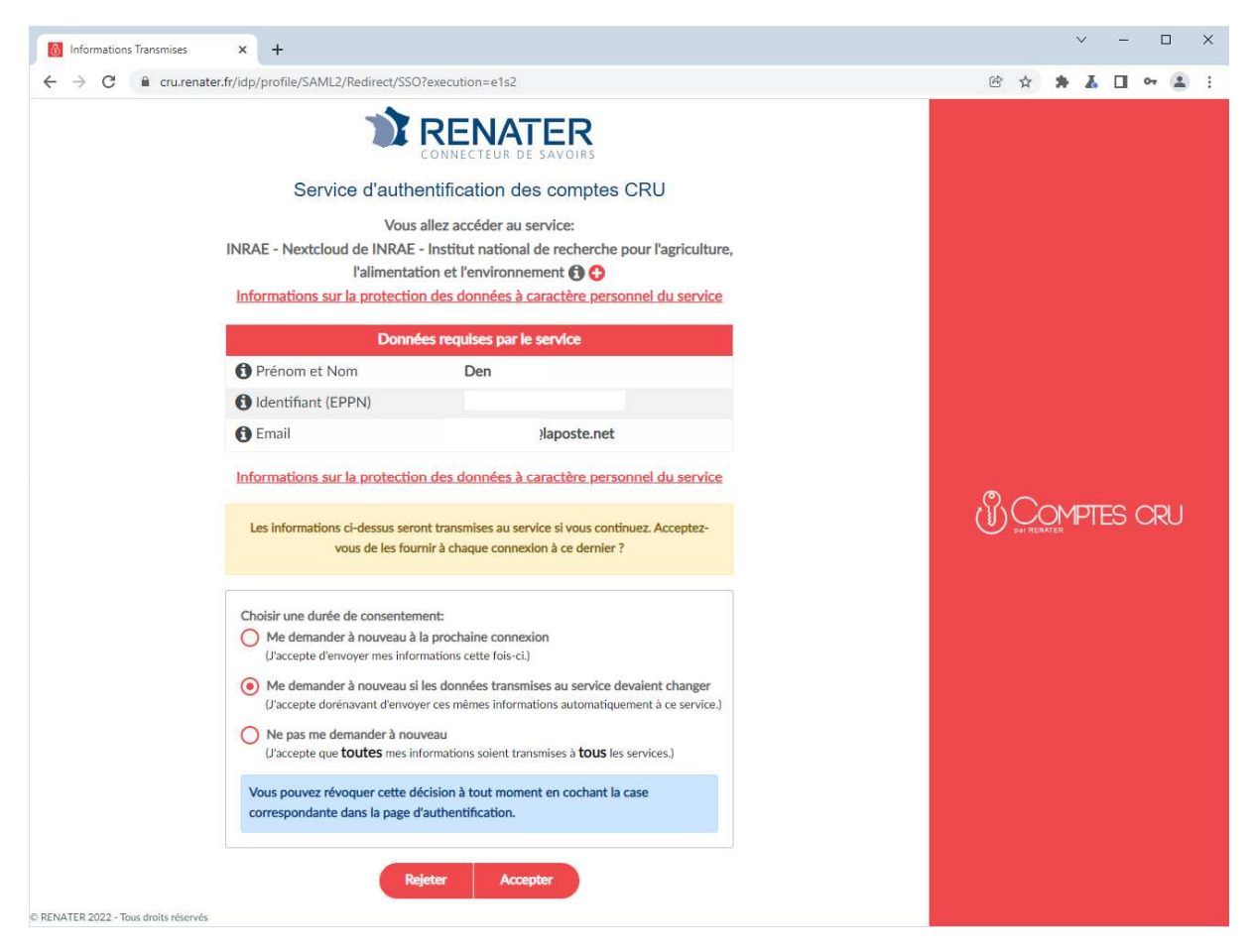

Votre compte Nextcloud est créé, nous pouvons vous ajouter dans les dossiers de projet auxquels vous souhaitez avoir accès.